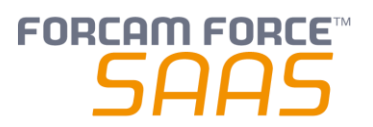

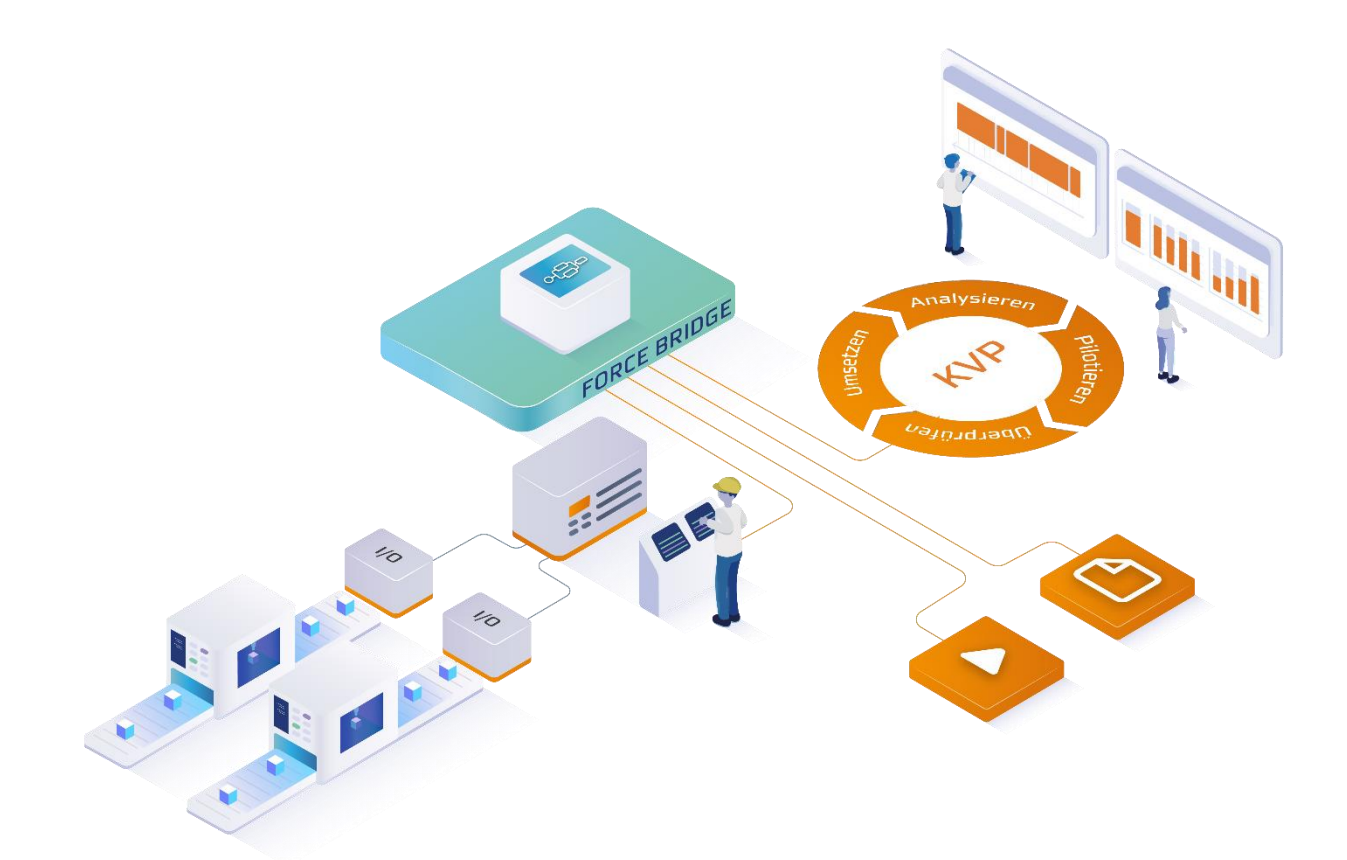

# Anschluss eines FORCAM I/O Controllers

Version 2106.11.15

#### Handbuch

|         | Dokument: Handbuch - Anschluss<br>eines FORCAM IO Controllers MIT |
|---------|-------------------------------------------------------------------|
| Г⊕      | Ereigabedatum: 30.09.21                                           |
|         |                                                                   |
| ٢       | Dokumentversion: 1                                                |
| තී      | Autor: Matthias Koranda                                           |
| COPYRIC | HT 2021 BY FORCAM GMBH, D-88214 Ravensburg                        |

ALLE RECHTE VORBEHALTEN. NACHDRUCK ODER ÜBERSETZUNG, AUCH AUSZUGSWEISE, NUR MIT SCHRIFTLICHER GENEHMIGUNG DER FORCAM GMBH FB\_8-41 ERSTELLT AM: 24.02.21 GEÄNDERT AM: 30.09.21 VERSION: V1 FREIGEGEBEN DURCH: HEAD OF TTE AUTOR: TECHNICAL WRITER VERTRAULICHKEITSSTUFE: ÖFFENTLICH

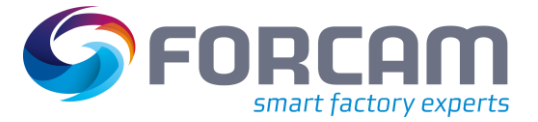

# Inhaltsverzeichnis

| 1 | K    | onzept3                                                    |
|---|------|------------------------------------------------------------|
| 2 | N    | Iaschinenanbindung mit dem FORCAM I/O Controller           |
|   | 2.1  | Komponenten4                                               |
|   | 2.2  | Elektrischer Maschinenanschluss6                           |
|   | 2.2. | 1 FORCAM I/O Controller (WAGO-SPS)8                        |
|   | 2.2. | 2 8-Kanal Digital-Eingangsmodul 750-4309                   |
|   | 2.2. | 3 Endmodul 750-60010                                       |
|   | 2.3  | Signal-Mapping11                                           |
| 3 | N    | etzwerk-Konfiguration12                                    |
|   | 3.1  | Konfiguration über Web-Schnittstelle12                     |
|   | 3.2  | Konfiguration über serielle Schnittstelle13                |
| 4 | C    | ontroller-Konfiguration prüfen14                           |
| 5 | Α    | nhang15                                                    |
|   | 5.1  | Abkürzungen15                                              |
|   | 5.2  | Abbildungsverzeichnis15                                    |
|   | 5.3  | Tabellenverzeichnis15                                      |
|   | 5.4  | Fotografien des FORCAM I/O Controllers im realen Einsatz16 |

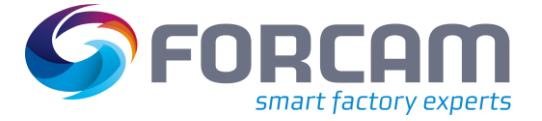

# 1 Konzept

Um Maschinendaten zu empfangen und in aussagekräftigen Reports und Visualisierungen zusammenzufassen, benötigt FORCAM FORCE™ eine entsprechende Anbindung. Für die direkte Anbindung einer Maschine verwendet FORCAM einen sogenannten **I/O Controller**. Er bietet zahlreiche Vorteile, die ihn in seiner Bauart und Funktion hervorheben und als ideale Wahl für die Verwendung in der Fertigung kennzeichnen:

- Unkompliziert: Der Anschluss des I/O Controllers an eine Maschine ist vergleichsweise einfach (max. 5 Kabel, Netzwerk + 24 V Stromversorgung).
- Robust: Der FORCAM I/O Controller kann auf eine Hutschiene montiert werden und ist f
  ür den Einsatz im produktiven Umfeld zertifiziert.
- Einfach: Über das Eingangsmodul ist es schnell möglich, die benötigten 24-V-Signale an den I/O Controller anzuschließen.
- Web-Interface: Über das integrierte Webinterface kann der Zustand des FORCAM I/O Controllers überprüft und ggf. konfiguriert werden.
- Kosten/Nutzen: Drei bis vier Maschinensignale reichen aus, um eine Maschine an FORCAM FORCE™ anzubinden und darüber die wichtigsten Betriebszustände abbilden zu können. Außerdem können über weitere Signale Mengenimpulse aus der Maschine abgegriffen werden.

Beispiele für wichtige Betriebszustände:

- Maschine ist eingeschaltet/steht
- Maschine produziert
- Maschine ist wegen Fehler gestoppt
- Zukunftsfähig: Über einen FORCAM I/O Controller können auch produzierte Mengen erfasst werden.
- Erweiterbar: An einen FORCAM I/O Controller können bis zu 64 Eingangsmodule angeschlossen werden. Somit kann er auch als Kopfsteuerung eingesetzt werden.
- Netzwerkoptimiert: Die Maschineninformationen werden von dem I/O Controller per UDP-Pakete an das lokale FORCAM FORCE EDGE-Gerät übertragen. Dank dem schlanken UDP-Protokoll wird eine hohe Auslastung des Netzwerks vermieden.
- Vorkonfiguriert: "Ready to run": Der FORCAM I/O Controller wird fertig vorkonfiguriert geliefert.

Dieses Dokument liefert Daten zu Anschlüssen und Signalen und beschreibt die Netzwerkkonfiguration des Controllers.

(1) Alle Grafiken in diesem Dokument stammen von WAGO. WAGO behält sämtliche Rechte, insbesondere die der Nutzung seiner Medien.

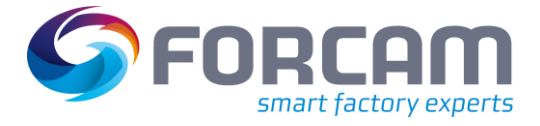

# 2 Maschinenanbindung mit dem FORCAM I/O Controller

### 2.1 Komponenten

Das FORCAM I/O Controller-Set besteht aus den folgenden Komponenten:

- SPS (750-891) mit einem 8-Kanal-Digital-Eingangsmodul (750-430)
- Endmodul (750-600)
- Netzteil (WAGO 787-602)

Der FORCAM I/O Controller wird mit einem SPS-Programm von FORCAM ausgeliefert. Das SPS-Programm sammelt die Signalinformationen und sendet bei einer Signaländerung entsprechende Telegramme über das UDP-Protokoll an das lokale FORCAM FORCE EDGE-Gerät.

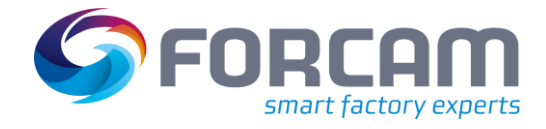

#### WAGO-SPS mit Eingangs- und Endmodul

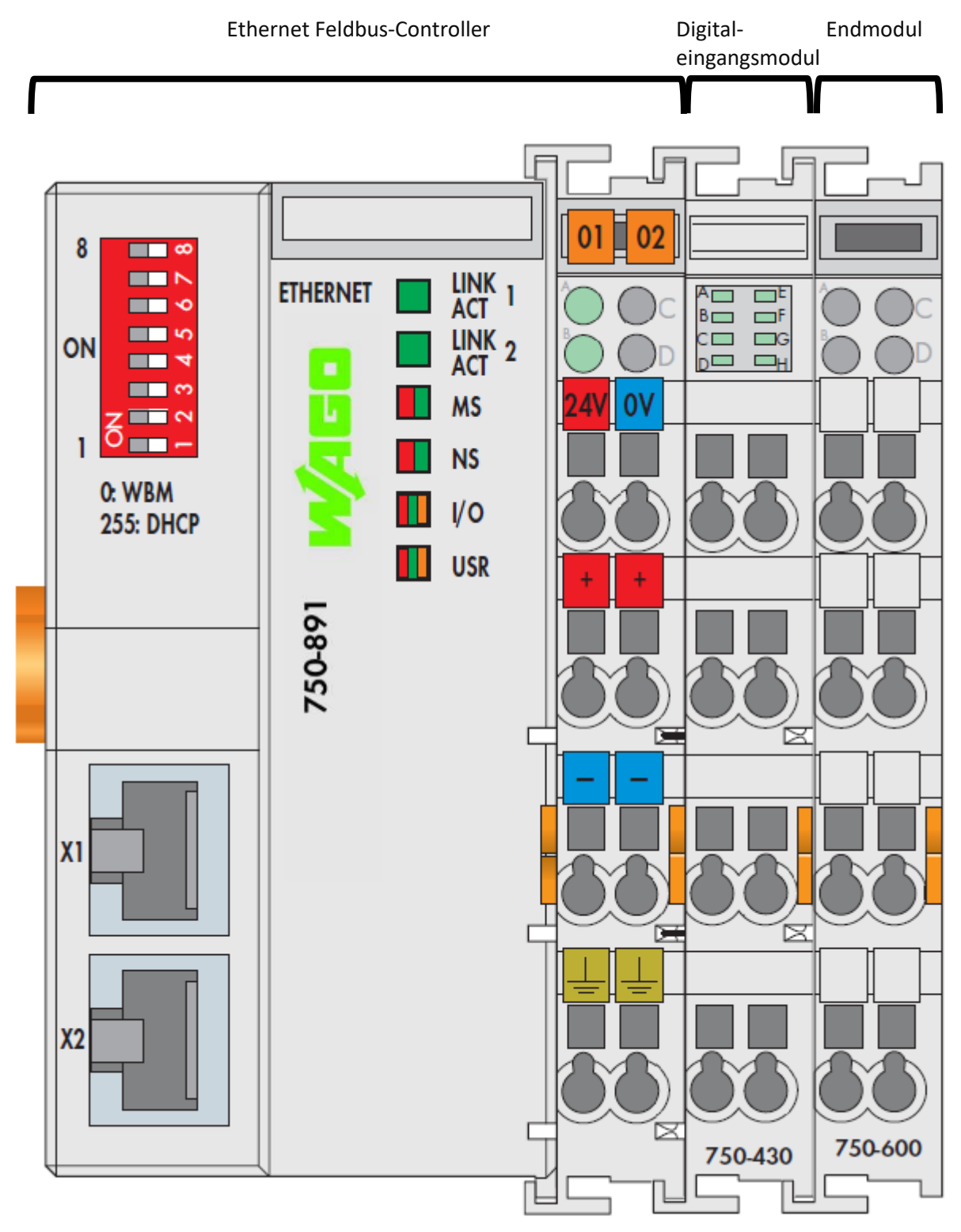

Bild 1: Schaubild einer WAGO-SPS mit angeschlossenem Digitaleingangsmodul und Endmodul (alle Rechte bei WAGO)

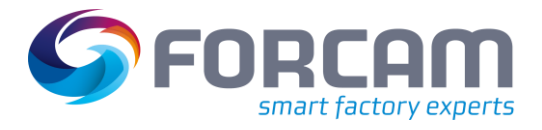

### 2.2 Elektrischer Maschinenanschluss

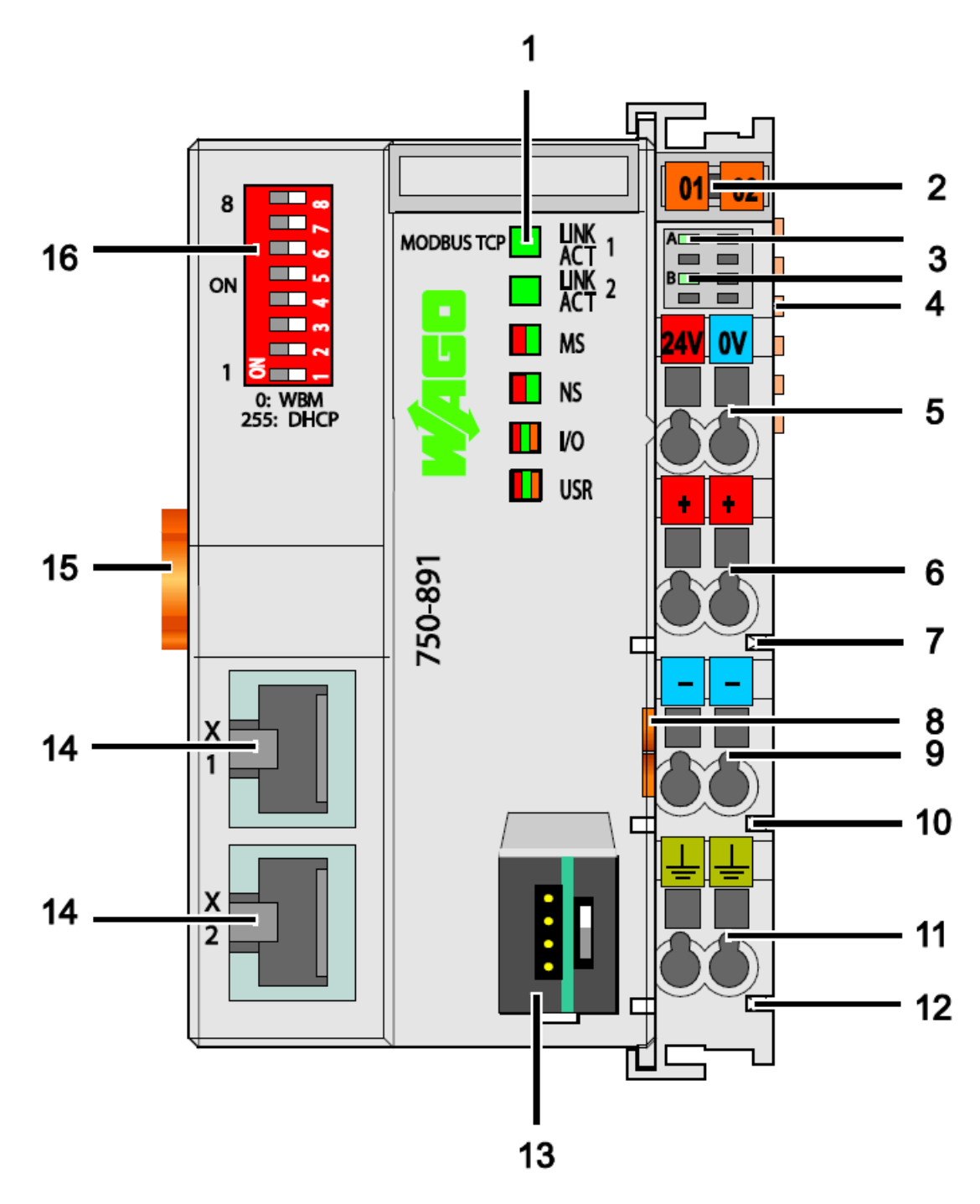

Bild 2: Anschlüsse der WAGO-SPS (alle Rechte bei WAGO)

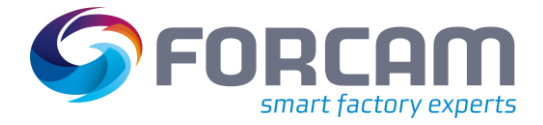

#### Maschinenanbindung mit dem FORCAM I/O Controller

#### Tabelle 1: Bezeichnung und Bedeutung der Anschlüsse aus der WAGO-SPS

| Pos. | Bezeichnung                                 | Bedeutung                                                                                                    |
|------|---------------------------------------------|----------------------------------------------------------------------------------------------------|
| 1    | LINK ACT 1, LINK ACT 2,<br>MS, NS, I/O, USR | Status-LEDs Feldbus                                                                                                |
| 2    |                                             | Gruppenbezeichnungsträger (herausziehbar) mit zusätzlicher<br>Beschriftungsmöglichkeit auf zwei Mini-WSB-Schildern |
| 3    | A, B bzw. C                                 | Status-LEDs System-/Leistungskontakte                                                                              |
| 4    |                                             | Datenkontakte                                                                                                    |
| 5    | 24 V, 0 V                                   | CAGE CLAMP®-Anschlüsse Systemversorgung                                                                            |
| 6    | +                                           | CAGE CLAMP <sup>®</sup> -Anschlüsse Feldversorgung<br>DC 24 V                                                      |
| 7    |                                             | Leistungskontakt DC 24 V                                                                                           |
| 8    |                                             | Entriegelungslasche                                                                                                |
| 9    | -                                           | CAGE CLAMP®-Anschlüsse Feldversorgung 0 V                                                                          |
| 10   |                                             | Leistungskontakt 0 V                                                                                               |
| 11   | (Erdung)                                    | CAGE CLAMP®-Anschlüsse Feldversorgung<br>(Erdung)                                                                  |
| 12   |                                             | Leistungskontakt (Erdung)                                                                                          |
| 13   |                                             | Service-Schnittstelle (Klappe geöffnet)                                                                            |
| 14   | X1, X2                                      | Feldbus-Anschluss 2 x RJ-45 als 2-Port-Switch                                                                      |
| 15   |                                             | Verriegelungsscheibe                                                                                               |
| 16   |                                             | Adresswahlschalter                                                                                                 |

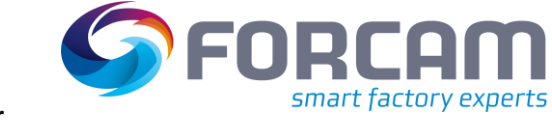

### 2.2.1 FORCAM I/O Controller (WAGO-SPS)

Schließen Sie die Stromversorgung des FORCAM I/O Controllers über die Spannungsversorgung (24 V DC) und das Ethernet (LAN) an eine der beiden **RJ-45**-Buchsen an.

Ein integrierter Netzwerk-Switch der beiden RJ45-Buchsen ermöglicht die Verdrahtung des FORCAM I/O Controllers in einer Linientopologie. Ein einzelner bereits bestehender Netzwerkanschluss kann verwendet werden, und es entfallen zusätzliche Netzwerkgeräte wie Switches oder Hubs. Beide Schnittstellen unterstützen Auto-Sensing und Auto-MDI(X).

Die IP-Adresse wird entsprechend Ihrer Bestellung eingestellt und ist auf dem FORCAM I/O Controllers beschriftet.

Alternativ konfigurieren Sie die IP-Adresse auch über das webbasierte Management, bevor Sie den FORCAM I/O Controllers an Ihr lokales Netzwerk anschließen.

Der FORCAM I/O Controller hat folgende Standardeinstellungen:

() Für detaillierte Informationen (physikalische und elektrische Daten) siehe das Datenblatt WAGO 750-891.

| Einstellung      | Wert                                    |
|------------------|-----------------------------------------|
| IP-Adresse       | 10.XX.XXX.XXX                           |
| Subnetzmaske     | 255.XXX.XXX.XXX                         |
| Gateway          | 0.0.0.0                                 |
| Evtl. DNS-Server | 0.0.0.0                                 |
| DNS-Name         | Standardmäßig die MAC-Adresse           |
| Anmeldedaten     | Standardbenutzer: admin, Passwort: wago |

#### Tabelle 2: Standardeinstellungen des FORCAM I/O Controllers

Die voreingestellten Anmeldedaten (Passwort) dienen nur zum ersten Login. Es ist empfehlenswert, die Anmeldedaten umgehend zu ändern.

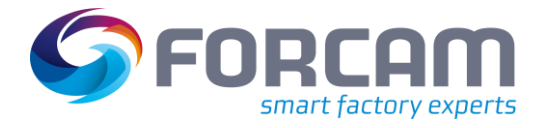

### 2.2.2 8-Kanal Digital-Eingangsmodul 750-430

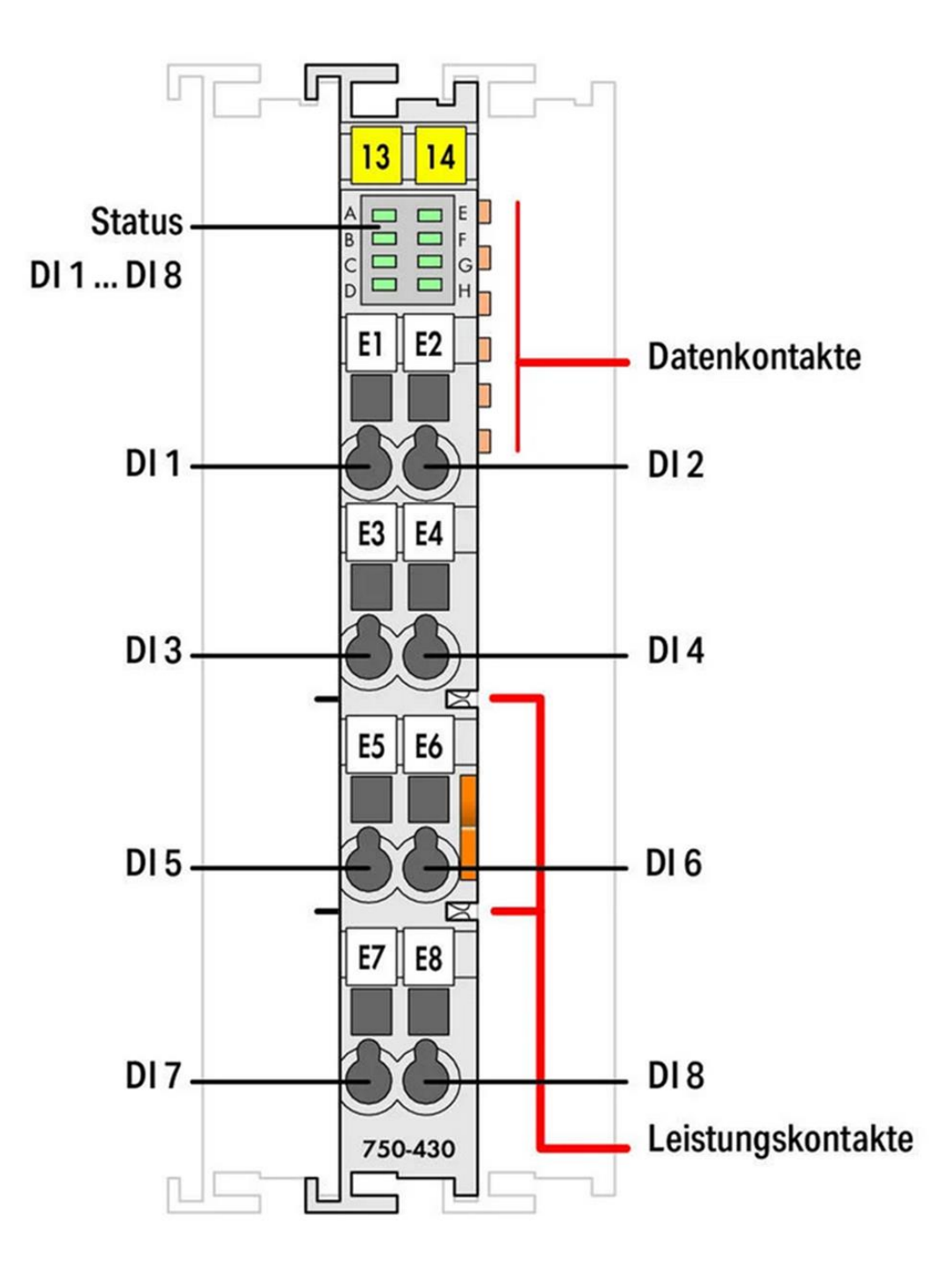

#### Bild 3: Digitale Eingänge des Eingangsmoduls 750-430 (alle Rechte bei WAGO)

Schließen Sie die Maschinensignale (+15...30 V DC) an das 8-kanalige digitale Eingangsmodul an.

- Verwenden Sie nicht die Nummern, die auf dem Eingangsmodul aufgedruckt sind. Diese entsprechen nicht den Bitadressen der Eingangssignale, sondern der WAGO-SPS internen Nummerierung.
- (i) Für detaillierte Informationen (physikalische und elektrische Daten), siehe das Datenblatt WAGO 750-430

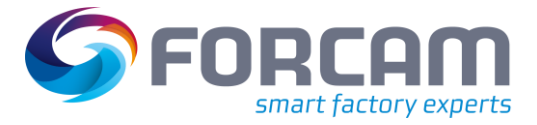

### 2.2.3 Endmodul 750-600

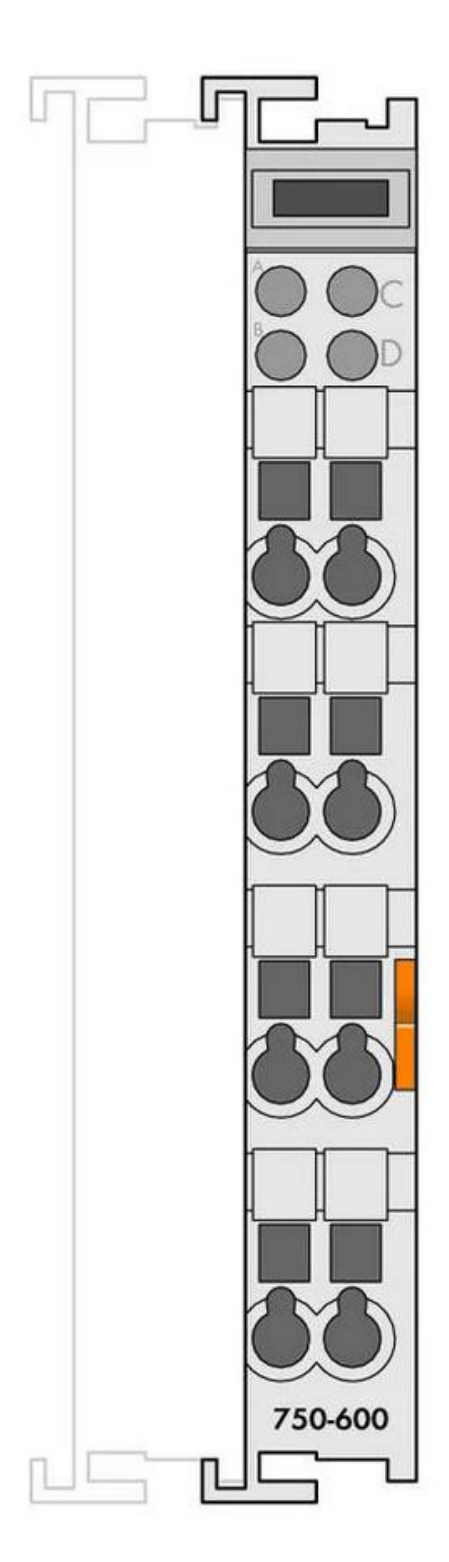

#### Bild 4: Endmodul 750-600 (alle Rechte bei WAGO)

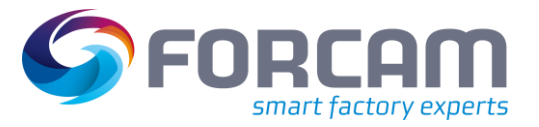

# 2.3 Signal-Mapping

|                              |                        | C A .1              | C                      |
|------------------------------|------------------------|---------------------|------------------------|
| Labelle 3. Nighal-Manning de | r digitalen Fingange a | LIT AARESSE IM IVIE |                        |
| Tubelle 3. Signal Mapping ac | algitalen Elligalige a |                     | S and Signale acs Alle |

| Digitaler Eingang<br>des WAGO-<br>Controllers | Bit-Adresse<br>(high.low) im<br>MES | Arbeitsplatz-<br>Signal | Beschreibung                                                                               |
|-----------------------------------------------|-------------------------------------|-------------------------|--------------------------------------------------------------------------------------------|
| DI 1                                          | 0.0                                 | MACHINE_ON              | Signal liefert eine 1 (hoch), wenn die<br>Maschine eingeschaltet ist                       |
| DI 2                                          | 0.1                                 | SETUP                   | Signal liefert eine 1 (hoch), wenn die<br>Maschine in Rüsten ist                           |
| DI 3                                          | 0.2                                 | FAILURE                 | Signal liefert eine 1, wenn die Maschine<br>einen Fehler hat und die Produktion<br>steht   |
| DI 4 *                                        | 0.3                                 | COUNTER                 | Zählimpuls (Stückimpuls) für fertiges Teil                                                 |
| DI 5                                          | 0.4                                 | CYCLE_ACTIVE            | Signal ist auf 1, wenn der<br>Bearbeitungszyklus aktiv ist bzw. wenn<br>das Programm läuft |
| DI 6                                          | 0.5                                 |                         |                                                                                            |
| DI 7                                          | 0.6                                 |                         |                                                                                            |
| DI 8                                          | 0.7                                 |                         |                                                                                            |

\* Dieser digitale Eingang ist für den Use Case MDC nicht relevant

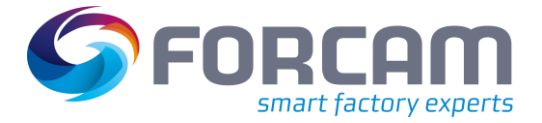

# 3 Netzwerk-Konfiguration

### 3.1 Konfiguration über Web-Schnittstelle

Die IP-Adresse wird auftragsbezogen eingestellt und befindet sich auf dem gelieferten FORCAM I/O Controllers. Bei einer Änderung zu einem späteren Zeitpunkt kann die IP-Adresse über die webbasierte Verwaltungsoberfläche konfiguriert werden. Diese Möglichkeit besteht nur, wenn die aktuelle IP-Adresse des Controllers bekannt ist.

Für die Standardeinstellungen des FORCAM I/O Controllers, siehe Tabelle 2 in Abschnitt 2.2.1.

Anderungen sollten nur sehr sorgfältig vorgenommen werden, da sonst der Controller möglicherweise nicht mehr über das Netzwerk erreicht werden kann.

#### Um die Netzwerk-Konfiguration über das Web zu ändern:

- 1. IP-Adresse des FORCAM I/O Controllers in einen Browser eingeben und bestätigen.
- 2. Im Navigationsbereich TCP/IP auswählen.
- 3. Mit aktuellem Benutzername und Passwort anmelden.
- 4. Konfiguration wie gewünscht ändern.
- 5. Auf **SUBMIT** klicken.
- 6. Den Controller neu starten, um die Änderungen zu übernehmen.

#### **Netzwerk-Konfiguration**

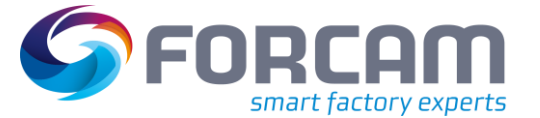

| 🛫 WAGO Web-Based Management 🗙 🕂                                                                                                    |                                                                                        |  |  |  |
|----------------------------------------------------------------------------------------------------|----------------------------------------------------------------------------------------|--|--|--|
|                                                                                                    | /wbm/index.ssi                                                                         |  |  |  |
|                                                                                                    |                                                                                        |  |  |  |
| WAGO Web-based Management<br>Controller MODBUS TCP G4 2ETH                                                                                                    |                                                                                        |  |  |  |
| TCP/IP Configuration                                                                                                    |                                                                                        |  |  |  |
| This page provides configuration options for TCP/IP related network parameters. Configuration options are stored in non-<br>volatile memory when the "SUBMIT" button is pressed. Configuration option changes take effect after the next power-on<br>cycle or software reset. |                                                                                        |  |  |  |
| Please consider, that the IP address conf<br>and static IP configuration is selected.                                                                                                    | iguration options take effect, only if all DIP switch levers are set to "off" position |  |  |  |
| Network Settings (non-volatile)                                                                                                    |                                                                                        |  |  |  |
| IP configuration source:                                                                                                    | ⊖ BootP                                                                                |  |  |  |
|                                                                                                    | ○ DHCP                                                                                 |  |  |  |
|                                                                                                    | static                                                                                 |  |  |  |
| IP address conflict detection (ACD):                                                                                                    |                                                                                        |  |  |  |
| IP address:                                                                                                    | 10.50.116.265                                                                          |  |  |  |
| Subnet mask:                                                                                                    | 255.255.                                                                               |  |  |  |
| Default gateway:                                                                                                    | 0.0.0.0                                                                                |  |  |  |
| Host name:                                                                                                    | 0030DE489F5E                                                                           |  |  |  |
| Domain name:                                                                                                    |                                                                                        |  |  |  |
| DNS server 1:                                                                                                    | 0.0.0                                                                                  |  |  |  |
| DNS server 2:                                                                                                    | 0.0.0.0                                                                                |  |  |  |
| DIP switch base IP address:                                                                                                    | 192.168.1                                                                              |  |  |  |
| IP fragment TTL [s] (max. 255):                                                                                                    | 60                                                                                     |  |  |  |
|                                                                                                    | UNDO SUBMIT                                                                            |  |  |  |

#### Bild 5: Netzwerk-Konfigurationsseite von WAGO (alle Rechte bei WAGO)

### 3.2 Konfiguration über serielle Schnittstelle

#### Erforderliche Komponenten

- Software: WAGO Ethernet Settings
- PC mit serieller Schnittstelle (RS-232) + WAGO-Anschlusskabel seriell oder
- PC mit USB-Port + WAGO-Anschlusskabel USB/seriell

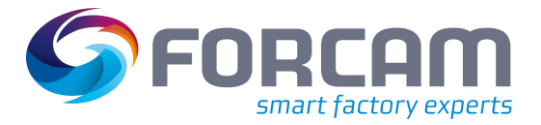

# 4 Controller-Konfiguration prüfen

#### Um die Controller-Konfiguration aufzurufen:

- 1. IP-Adresse des FORCAM I/O Controllers in einen Browser eingeben und bestätigen.
- → Die Hauptseite des Controllers erscheint. Darin werden u.a. die IP-Adresskonfiguration und die Firmware-Version des Controllers angezeigt.

| WAGO Web-Based Management × + |                                                           |  |  |
|-------------------------------|-----------------------------------------------------------|--|--|
|                               | 7.377/wbm/index.ssi                                       |  |  |
|                               | NAGO Web-based Management<br>ontroller MODBUS TCP G4 2ETH |  |  |
| Device Information            |                                                           |  |  |
| Device Details                |                                                           |  |  |
| Product description:          | Controller MODBUS TCP G4 2ETH                             |  |  |
| Order number:                 | 750-891                                                   |  |  |
| MAC address:                  | 00:30:DE:48:9F:5E                                         |  |  |
| Firmware revision:            | 01.02.14(05)                                              |  |  |
| Firmware loader revision:     | 01.03.01(03)                                              |  |  |
| Serial number:                | SN20200623T154318-1308318#PFC 0030DE489F5E                |  |  |
| Serial number (UII):          | 37SUN31564010260388772+000000000027175                    |  |  |
| Active Network Settings       |                                                           |  |  |
| IP address:                   | 10.70 117 273                                             |  |  |
| Subnet mask:                  | 255.255.                                                  |  |  |
| Default gateway:              | 0.0.0.0                                                   |  |  |
| Host name:                    | 0030DE489F5E                                              |  |  |
| Domain name:                  |                                                           |  |  |
| Time server:                  | 0.0.0.0                                                   |  |  |
| DNS server 1:                 | 0.0.0.0                                                   |  |  |
| DNS server 2:                 | 0.0.0.0                                                   |  |  |
| Device Status                 |                                                           |  |  |
| PLC application:              | loaded [running]                                          |  |  |
| Modbus watchdog:              | disabled                                                  |  |  |
| Error code:                   | 0                                                         |  |  |
| Error argument:               | 0                                                         |  |  |
| -                             |                                                           |  |  |

#### Bild 6: Hauptseite der Controller-Konfiguration (alle Rechte bei WAGO)

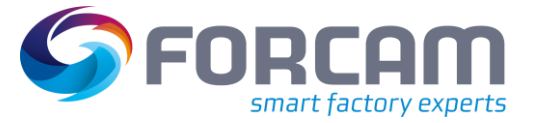

# 5 Anhang

### 5.1 Abkürzungen

#### Tabelle 4: Verwendete Abkürzungen

| Abkürzung | Beschreibung                                                                                            |
|-----------|----------------------------------------------------------------------------------------------------|
| APL       | Arbeitsplatz                                                                                            |
| DACQ      | Data Acquisition (verarbeitet Signale, die von der DCU gesammelt werden)                                |
| DCU       | Data Collection Unit (Datenerfassungseinheit)                                                           |
| DI        | Digital Input (Digitales Eingangssignal)                                                                |
| MDI(X)    | Medium Dependent Interface (Medium-abhängige Schnittstelle für Auto<br>Negotiation/CrossOver-Anpassung) |
| RS        | Recommended Standard (Standard für serielle Schnittstelle)                                              |
| SPS       | Speicherprogrammierbare Steuerung                                                                       |
| UDP       | User Datagram Protocol (verbindungsloses Netzwerkprotokoll)                                             |

### 5.2 Abbildungsverzeichnis

| Bild 1: Schaubild einer WAGO-SPS mit angeschlossenem Digitaleingangsmodul und Endmodul (alle Rechte bei  |    |
|----------------------------------------------------------------------------------------------------|----|
| WAGO)                                                                                                    | 5  |
| Bild 2: Anschlüsse der WAGO-SPS (alle Rechte bei WAGO)                                                   | 6  |
| Bild 3: Digitale Eingänge des Eingangsmoduls 750-430 (alle Rechte bei WAGO)                              | 9  |
| Bild 4: Endmodul 750-600 (alle Rechte bei WAGO)                                                          | 10 |
| Bild 5: Netzwerk-Konfigurationsseite von WAGO (alle Rechte bei WAGO)                                     | 13 |
| Bild 6: Hauptseite der Controller-Konfiguration (alle Rechte bei WAGO)                                   | 14 |
| Bild 7: FORCAM I/O Controller im realen Einsatz (alle Rechte bei WAGO)                                   | 16 |
| Bild 8: FORCAM I/O Controller, bestehend aus Netzteil und SPS mit Eingangs- und Endmodul (von links nach |    |
| rechts) (alle Rechte bei WAGO)                                                                           | 17 |

### 5.3 Tabellenverzeichnis

| Tabelle 1: Bezeichnung und Bedeutung der Anschlüsse aus der WAGO-SPS                    | 7  |
|-----------------------------------------------------------------------------------------|----|
| Tabelle 2: Standardeinstellungen des FORCAM I/O Controllers                             | 8  |
| Tabelle 3: Signal-Mapping der digitalen Eingänge auf Adresse im MES und Signale des APL | 11 |
| Tabelle 4: Verwendete Abkürzungen                                                       | 15 |

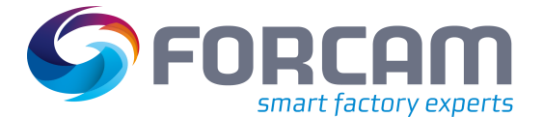

# 5.4 Fotografien des FORCAM I/O Controllers im realen Einsatz

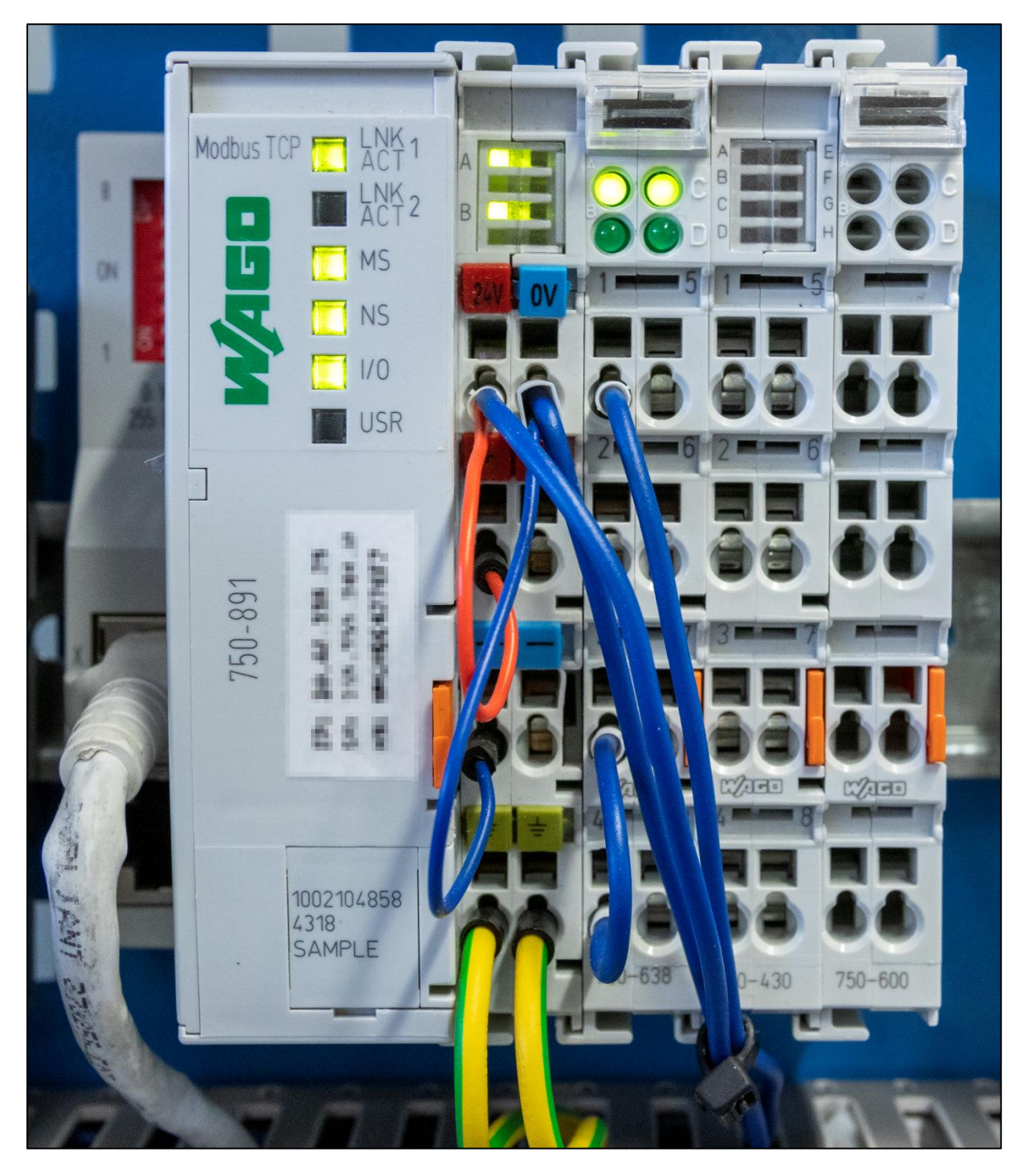

Bild 7: FORCAM I/O Controller im realen Einsatz (alle Rechte bei WAGO)

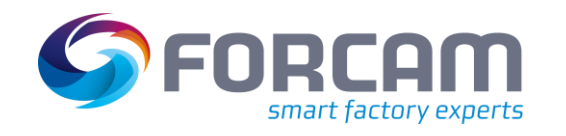

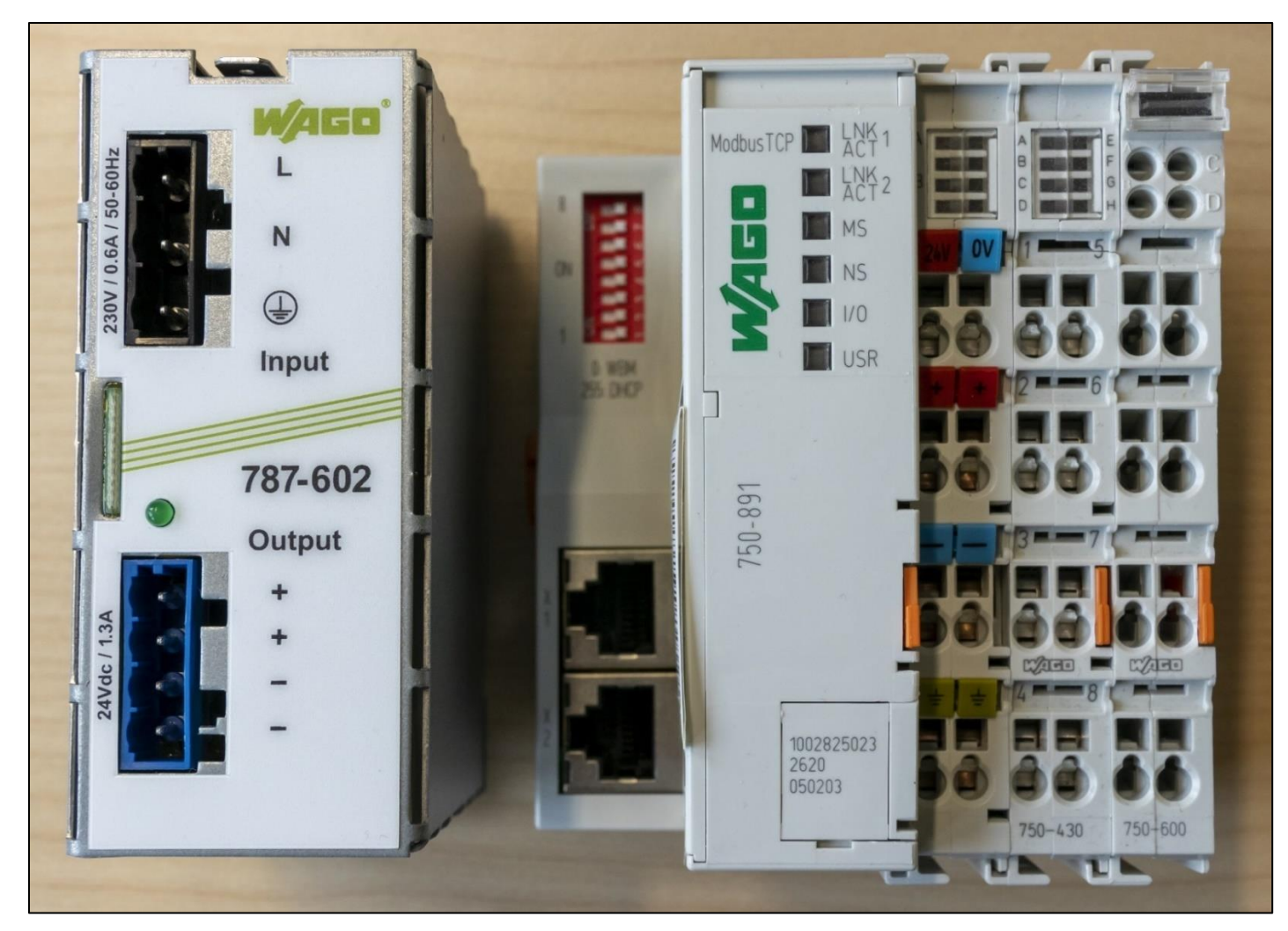

Bild 8: FORCAM I/O Controller, bestehend aus Netzteil und SPS mit Eingangs- und Endmodul (von links nach rechts) (alle Rechte bei WAGO)

Anhang